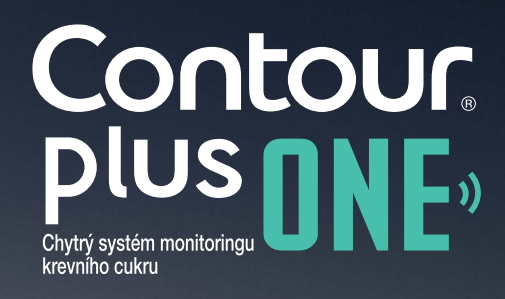

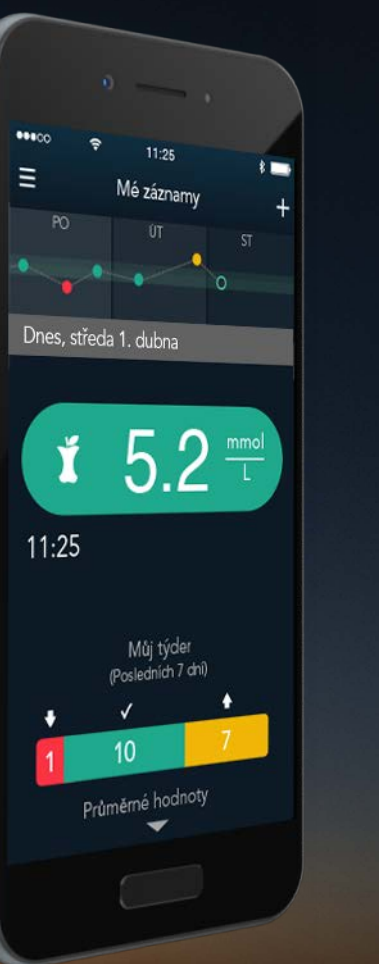

# Stažení a instalace aplikace CONTOUR™DIABETES

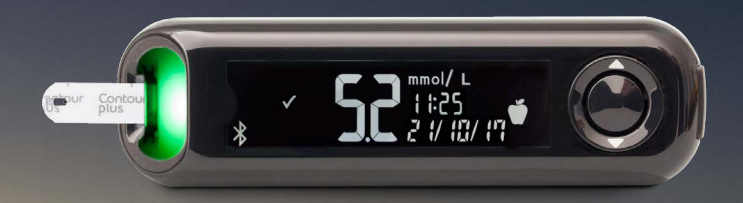

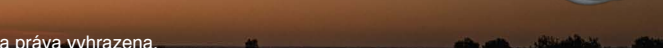

Contour plus one Chytry system monitoringu Chytry system monitoringu

#### 1.

# Stažení aplikace

Na svém iPhonu či iPadu vstupte do App Store.

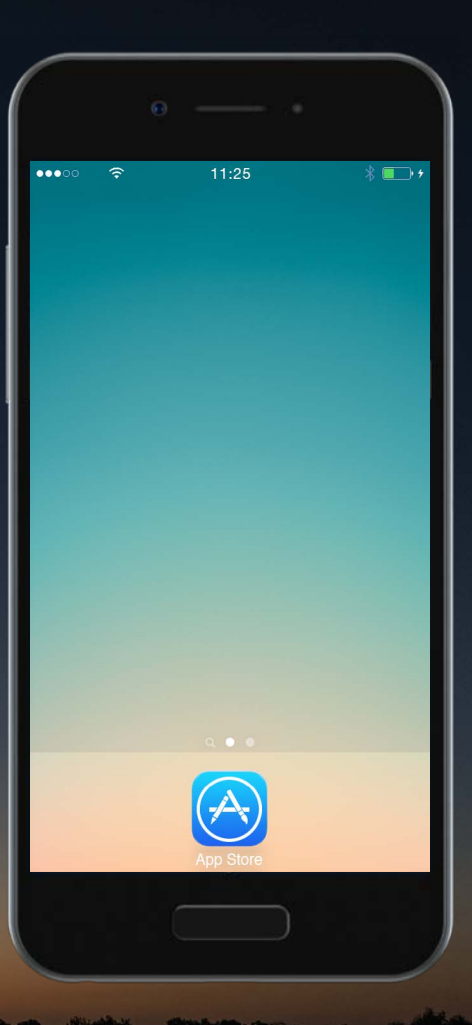

Contour plus one Chtrý systém monitoringu Krevniho cukru

#### 1.

# Stažení aplikace

Na svém iPhonu či iPadu vstupte do App Store.

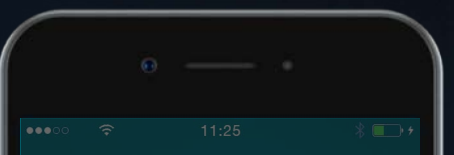

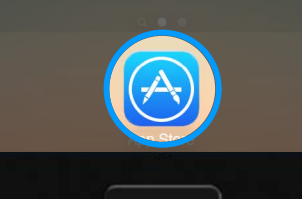

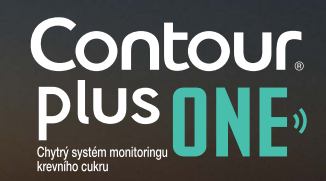

© Copyright 2017. Ascensia Diabetes Care Holdings AG. Všechna práva vyhrazena.

2.

Vyhledejte aplikaci CONTOUR™DIABETES.

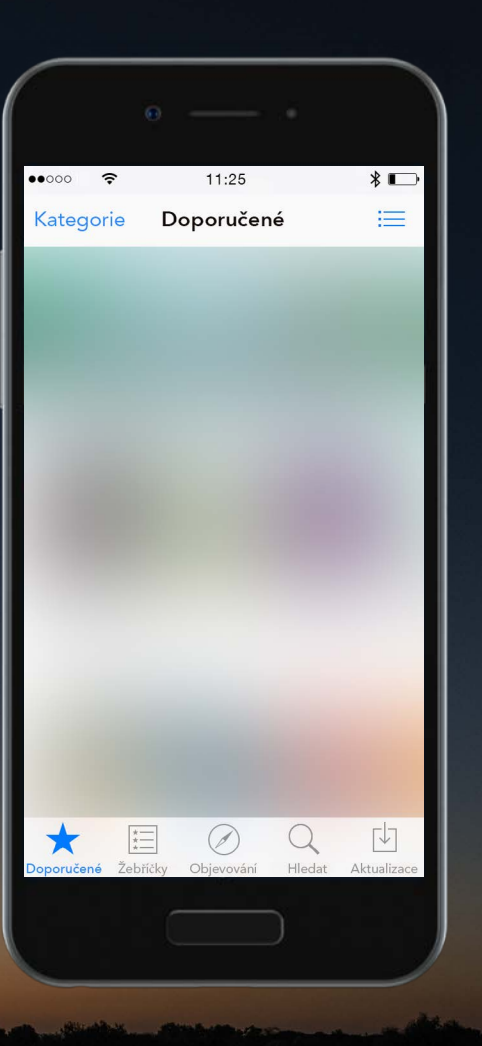

Contour plus one Chyty system monitoringu Kevnito cuku

© Copyright 2017. Ascensia Diabetes Care Holdings AG. Všechna práva vyhrazena.

\*

#### Stažení aplikace

2.

Vyhledejte aplikaci CONTOUR™DIABETES.

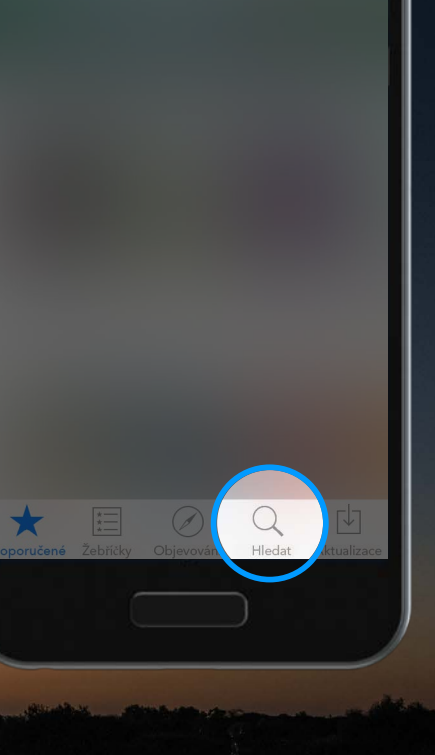

Doporučené

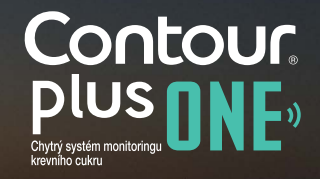

© Copyright 2017. Ascensia Diabetes Care Holdings AG. Všechna práva vyhrazena.

2.

#### Vyhledejte aplikaci CONTOUR™DIABETES.

|                    |     |     | 0        |          |     |   |   |        |           |  |
|--------------------|-----|-----|----------|----------|-----|---|---|--------|-----------|--|
| •000               | o . | (î  |          | 11       | :25 |   |   | *      |           |  |
| Q Contour Diabetes |     |     |          |          |     |   |   |        | 0         |  |
| Contour Diabetes   |     |     |          |          |     |   |   |        |           |  |
|                    |     |     |          |          |     |   |   |        |           |  |
|                    |     |     |          |          |     |   |   |        |           |  |
|                    |     |     |          |          |     |   |   |        |           |  |
|                    |     |     |          |          |     |   |   |        |           |  |
|                    |     |     |          |          |     |   |   |        |           |  |
|                    |     |     |          |          |     |   |   |        |           |  |
|                    |     |     |          |          |     |   |   |        |           |  |
| q                  | w   | е   | r        | t        | z   | u | i | 0      | р         |  |
| а                  | s   | d   | f        | g        | h   | j | k | 1      | •         |  |
| Ŷ                  | у   | x   | С        | V        | b   | n | m | •      | $\otimes$ |  |
| 123                |     | ) ( | <u>}</u> | Mezerník |     |   |   | Hledat |           |  |
|                    |     |     |          |          |     |   |   |        |           |  |

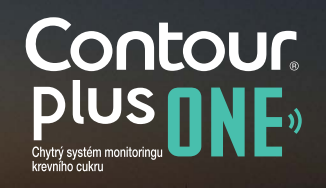

© Copyright 2017. Ascensia Diabetes Care Holdings AG. Všechna práva vyhrazena.

2.

#### Vyhledejte aplikaci CONTOUR™DIABETES.

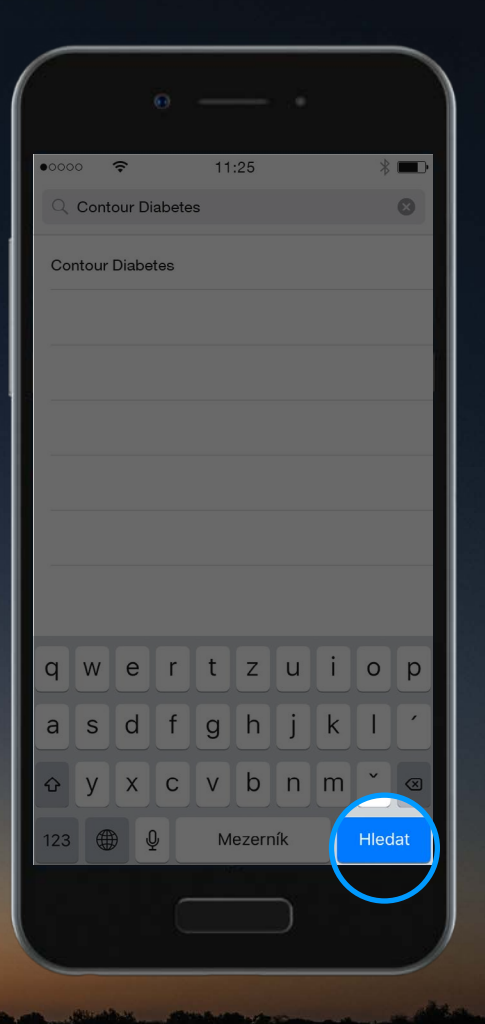

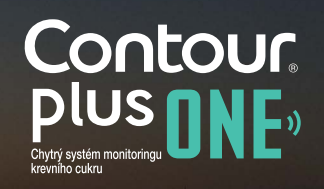

Zvolte Získat a následně Nainstalovat pro zahájení instalace aplikace CONTOUR™DIABETES.

Na vyžádání zadejte své heslo.

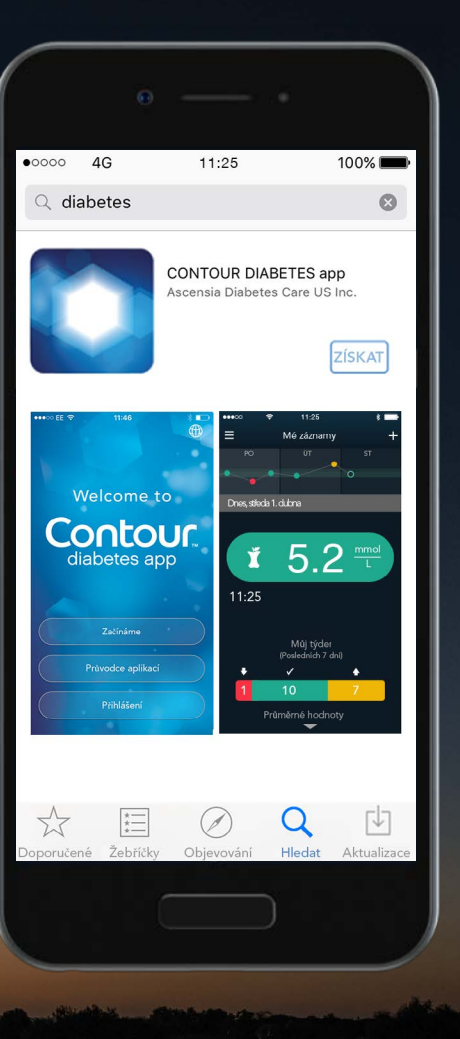

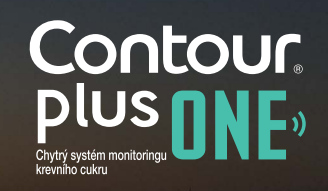

3.

Zvolte Získat a následně Nainstalovat pro zahájení instalace aplikace CONTOUR™DIABETES.

Na vyžádání zadejte své heslo.

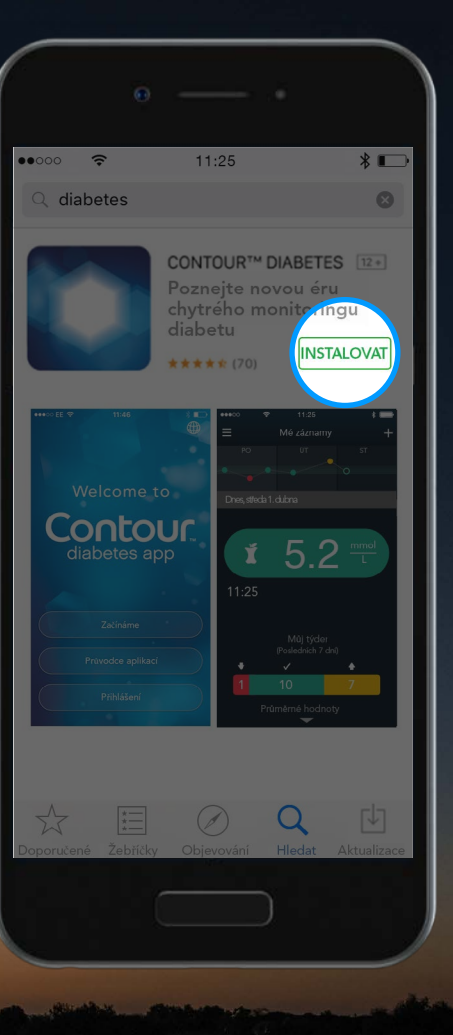

#### Instalace aplikace

4.

Zahájí se instalace aplikace CONTOUR™DIABETES.

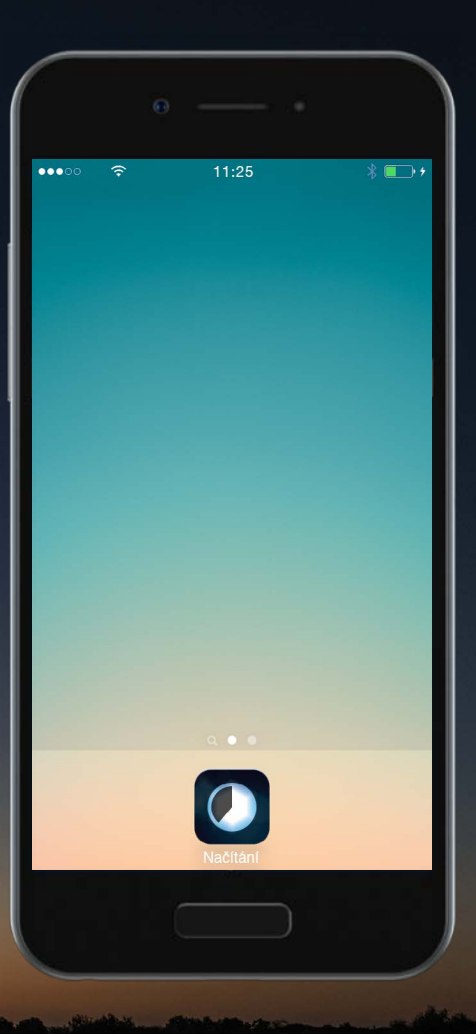

Contour, plus one, Chyty systém monitoringu Kervinia cukru

© Copyright 2017. Ascensia Diabetes Care Holdings AG. Všechna práva vyhrazena.

## Nastavení aplikace

5.

Aplikace CONTOUR™DIABETES je nainstalována. Nyní můžete provést její nastavení.

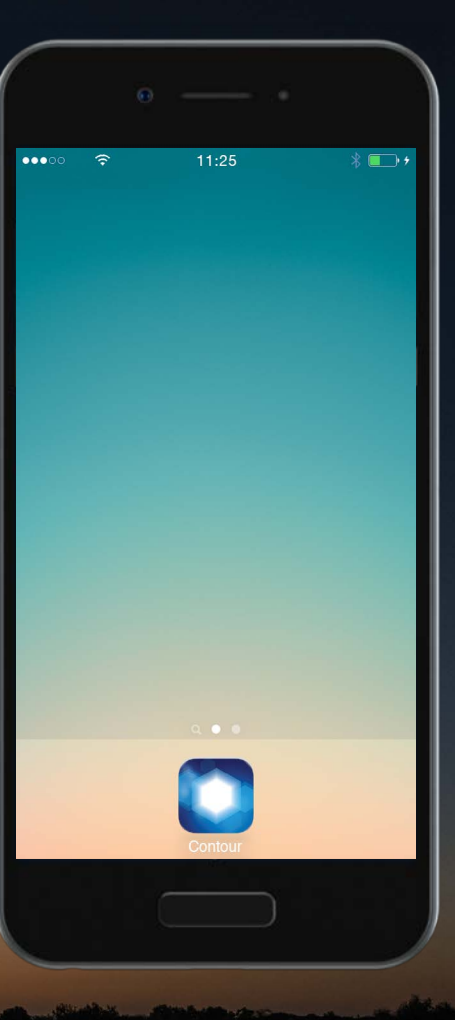

## Nastavení aplikace

5.

Aplikace CONTOUR™DIABETES je nainstalována. Nyní můžete provést její nastavení.

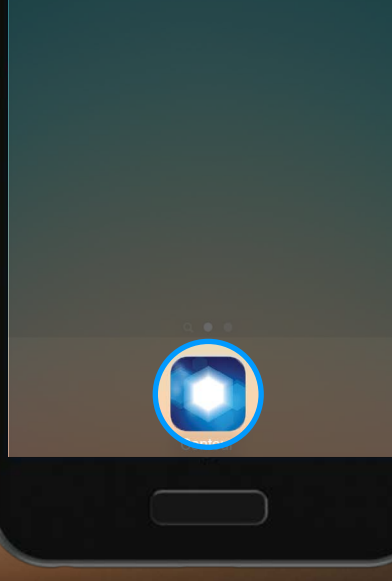

Pokud máte dotazy ohledně glukometru **CONTOUR®PLUS ONE** a aplikace **CONTOUR™DIABETES**, promluvte si se zdravotnickým odborníkem a odkažte se na uživatelskou příručku.

Pro více informací a zjištění, zda je glukometr **CONTOUR®PLUS ONE** k dostání ve vaší zemi, navštivte diabetes.ascensia.com.

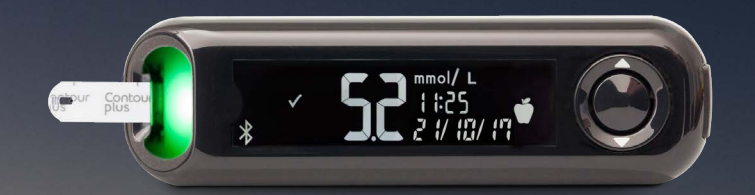

Jakoukoli změnu své léčby, stravy nebo sportovního zapojení vždy předem konzultujte se svým poskytovatelem lékařské péče.

Získání aplikace

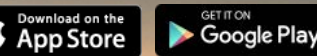

Apple a logo Apple společnosti Apple Inc. jsou obchodní známky registrované v USA a ostatních zemích. App Store je servisní značka společnosti Apple Inc. Slovní známka a loga Bluetooth jsou registrované obchodní známky vlastněné společností Bluetooth SIG, Inc., a jakékoli použití těchto známek v tomto dokumentu podléhá oprávnění. Google Play a logo Google Play jsou obchodní známky společnosti Google Inc.

Datum přípravy: únor 2018 code: G.DC.12.2017.52587

© Copyright 2017. Ascensia Diabetes Care Holdings AG. Všechna práva vyhrazena.

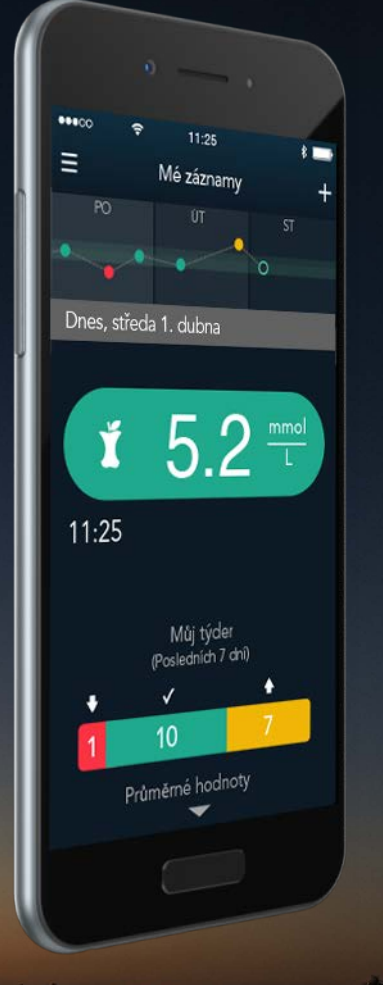

Contour, plus one, Chytry system montoringu Chytry system montoringu

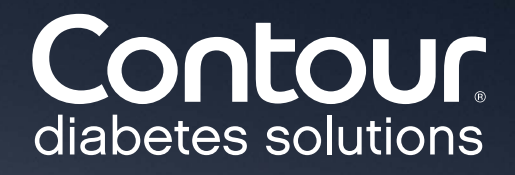